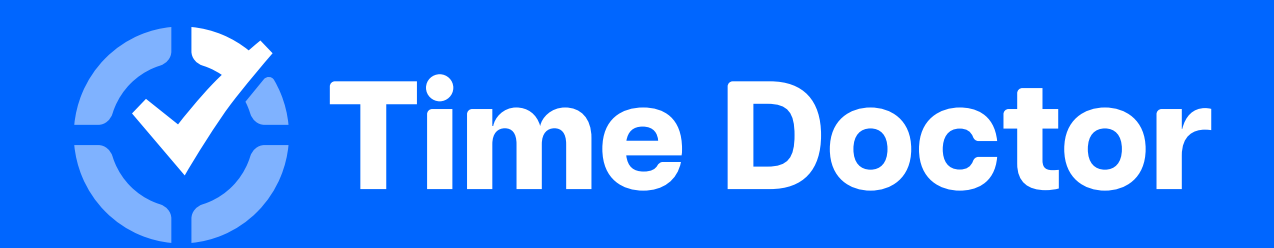

## Manual de inducción para nuevos usuarios de Time Doctor

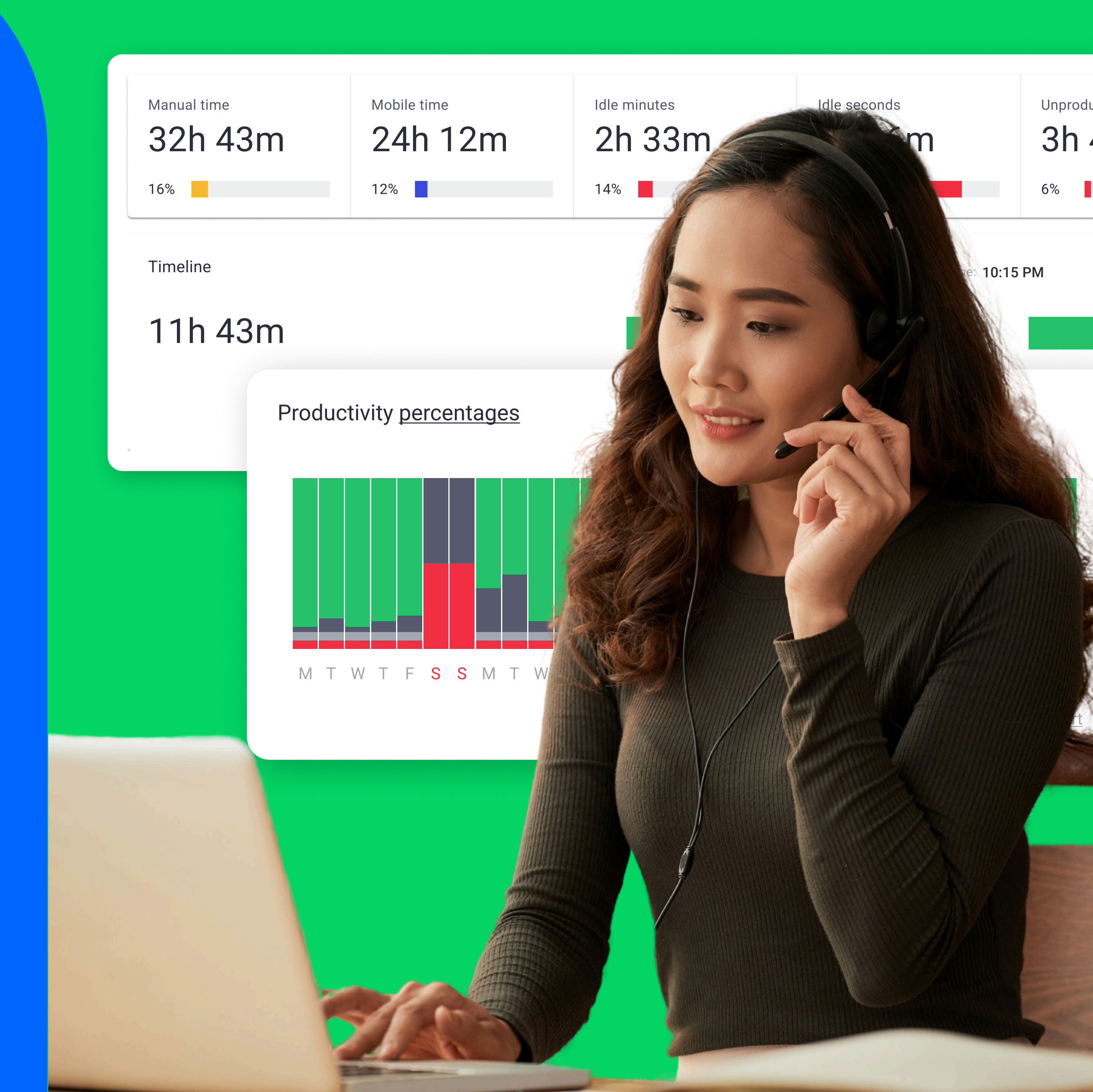

# ¿Qué es Time Doctor?

Time Doctor es una herramienta de productividad y monitoreo.

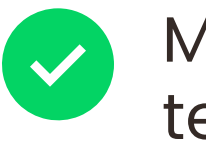

 $\checkmark$ 

Monitorea más que la hora en que comienzas y terminas de trabajar. Monitorea cuánto tiempo trabajaste en una determinada tarea, cuáles consumen la mayor parte de tu trabajo y cómo esto puede ser gestionado.

Time Doctor también monitorea el tiempo empleado  $\checkmark$ en tareas que están en plataformas integradas como por ejemplo Asana, Jira, Basecamp, Trello y demás.

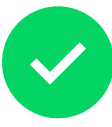

Es una forma de ser conscientes sobre cómo usas tu tiempo durante tu jornada laboral.

#### Ahora que sabes de lo que se trata, veamos cómo usarla.

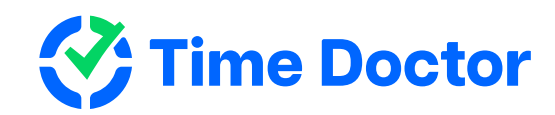

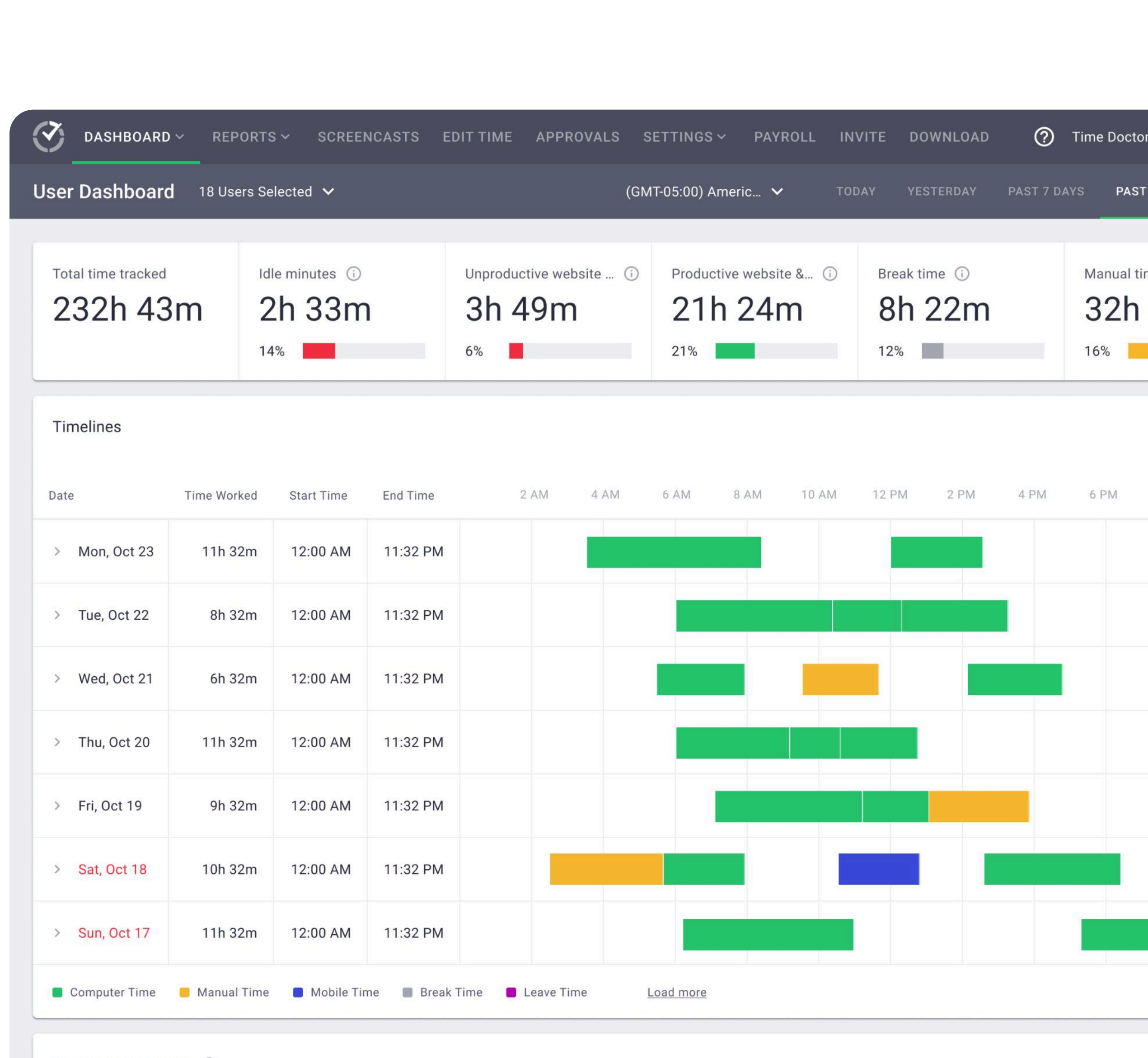

Recent screencasts (i)

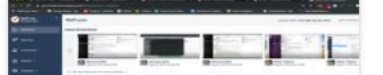

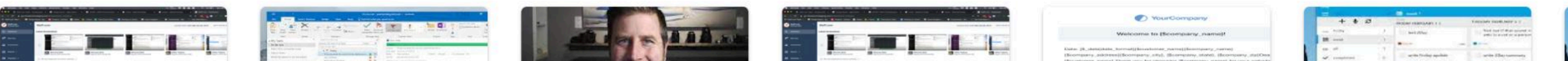

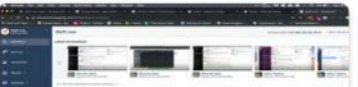

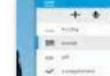

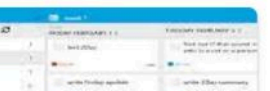

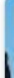

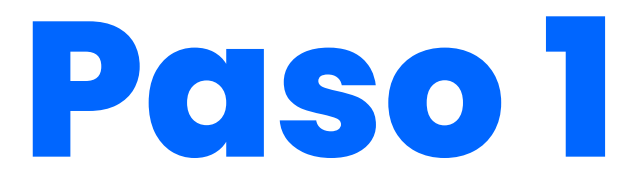

## ¿Cuál es el primer paso para comenzar a usar Time Doctor?

#### Obtén tu acceso.

Tu administrador te enviará una invitación para que creas tu cuenta en Time Doctor. Recibirás un correo y deberás seguir las instrucciones en él.

 $\overline{\mathbb{O}}$ 

Cuando hagas click en "Join Your Team" (unirse al equipo), te guiarán para realizar la configuración de la cuenta. Solo sigue las instrucciones que aparecerán en la pantalla.

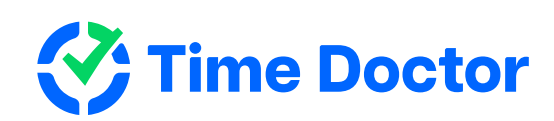

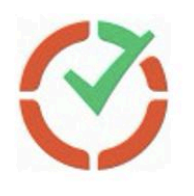

## Welcome to Time Doctor

Kristina has invited you to join their company's Time Doctor account. Time Doctor is a tool that helps teams track time and work more productively.

#### JOIN YOUR TEAM

You will be asked to finish creating your account and to download the desktop app that is used for tracking time.

If you are not sure why you've received this email, please contact your administrator by emailing <a href="mailto:name@company.com">name@company.com</a>

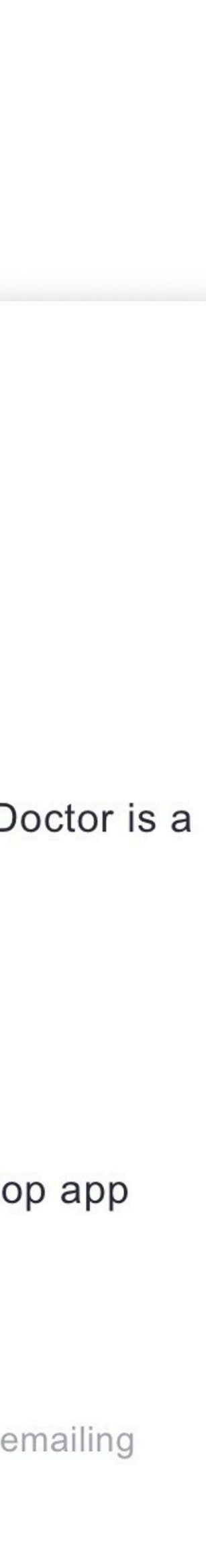

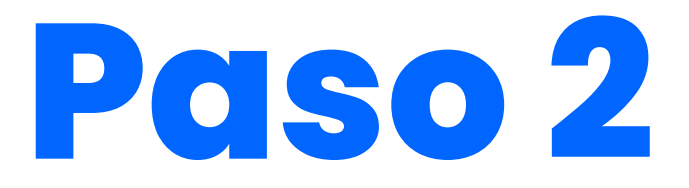

## Sigue los pasos hasta finalizar con la configuración de la cuenta

Ingresa tu nombre, crea una contraseña y haz click en "Join" (unirse).

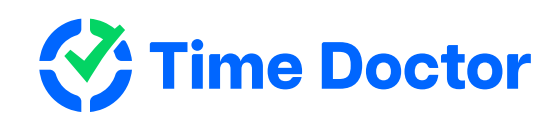

## Welcome to Time Doctor

#### To get started enter your name and create a password below

Full name Fred Harris

Password

•••••

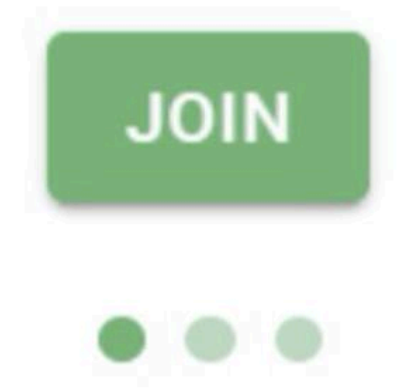

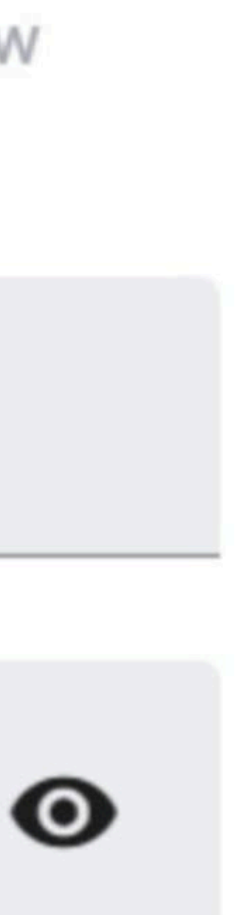

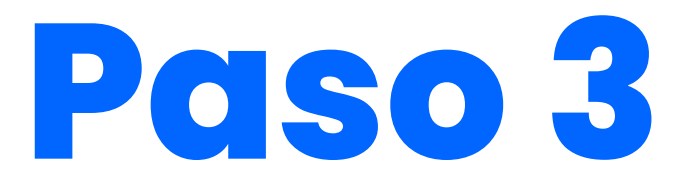

# Descarga e instala la aplicación de escritorio

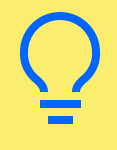

Si Time Doctor ya se encuentra instalado en tu computadora, busca el logo 🟈 y haz doble click para iniciar.

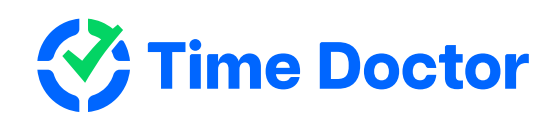

## Install desktop app

Install the app so you can start tracking your work

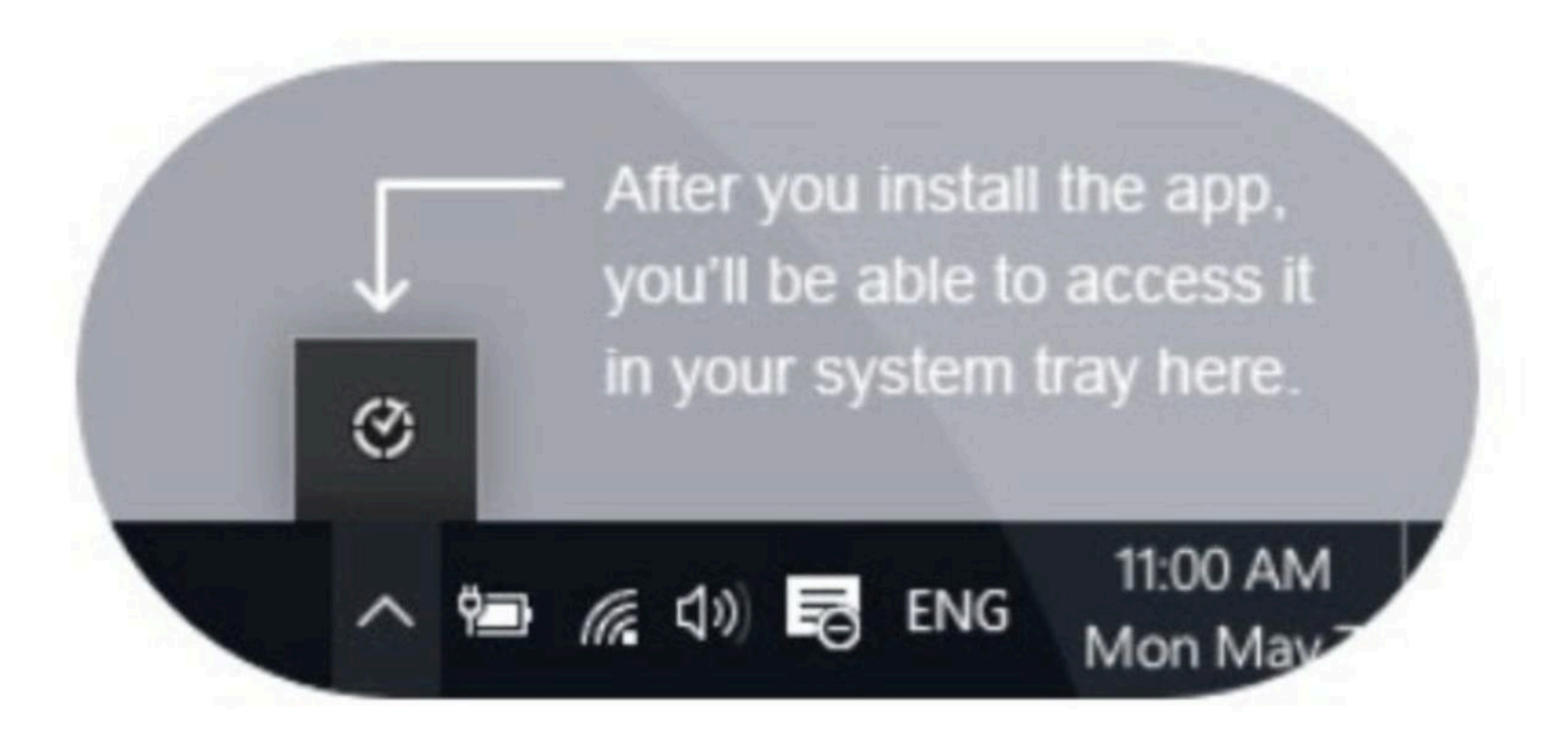

If your download didn't start click here

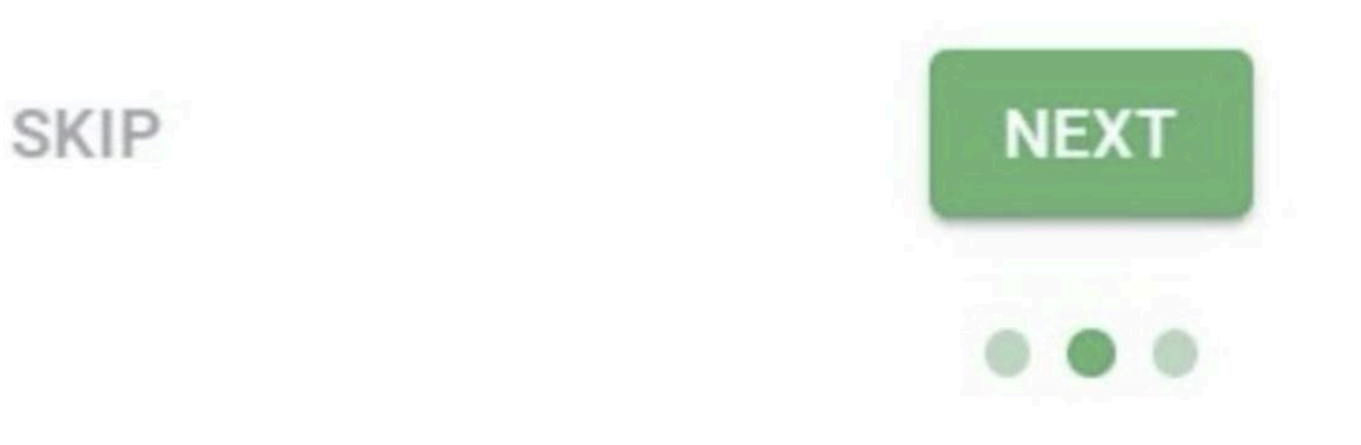

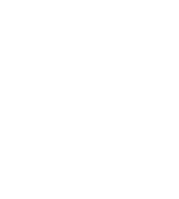

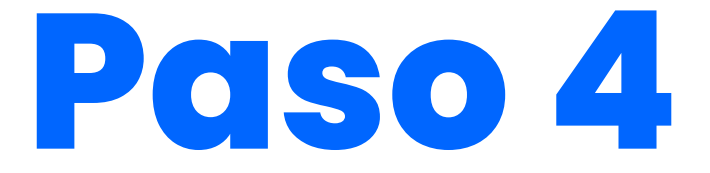

## Ingresa tus datos para el inicio de sesión

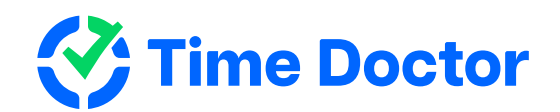

| We | come |
|----|------|
|    |      |

Log into Time Doctor 2

Email

Password

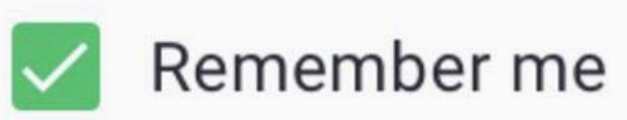

Forgot Password?

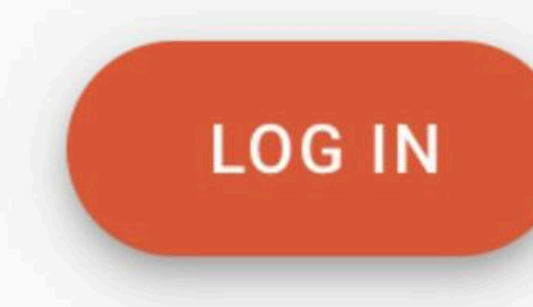

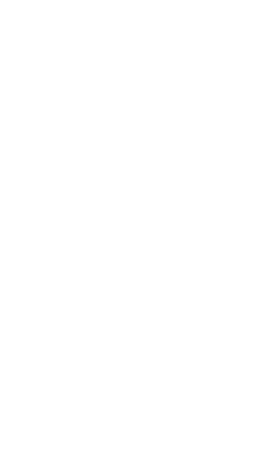

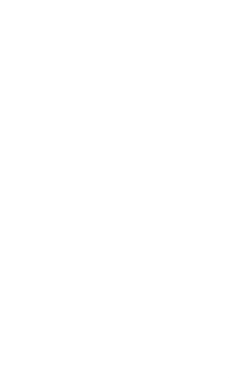

Ø

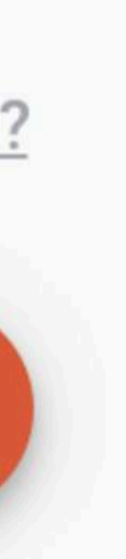

## ¡Buen trabajo!

## Cuando la instalación e inicio de sesión hayan sido realizados de manera correcta, verás esta página.

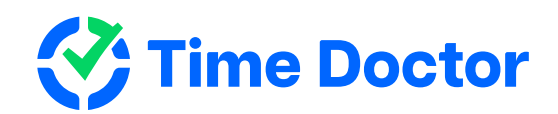

# Install desktop app X App installed and signed in NEXT

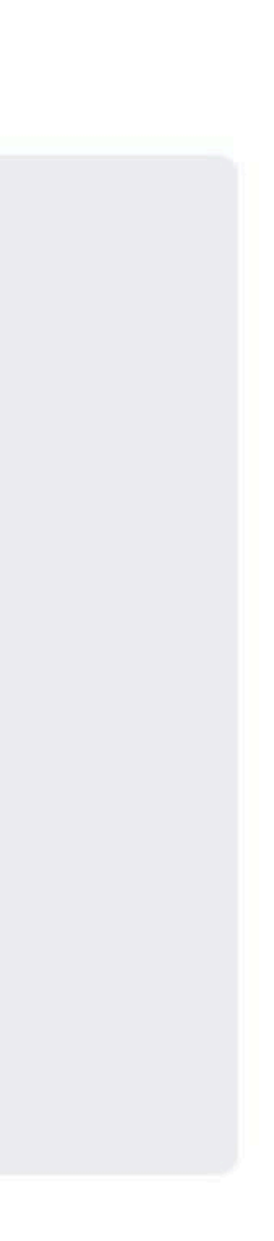

## opcional Instala la Extensión de Chrome

Si el dueño de la suscripción habilitó las Integraciones para la compañía, tendrás que instalar la Extensión de Chrome de Time Doctor.

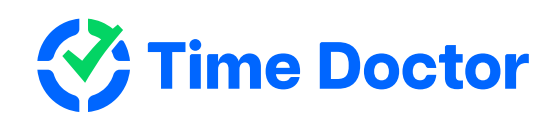

#### **Install Time Doctor Chrome extension**

This will allow you to track time directly on dozens of apps such as Google Docs, Asana, Trello, Jira, Basecamp, Salesforce, Zendesk and more

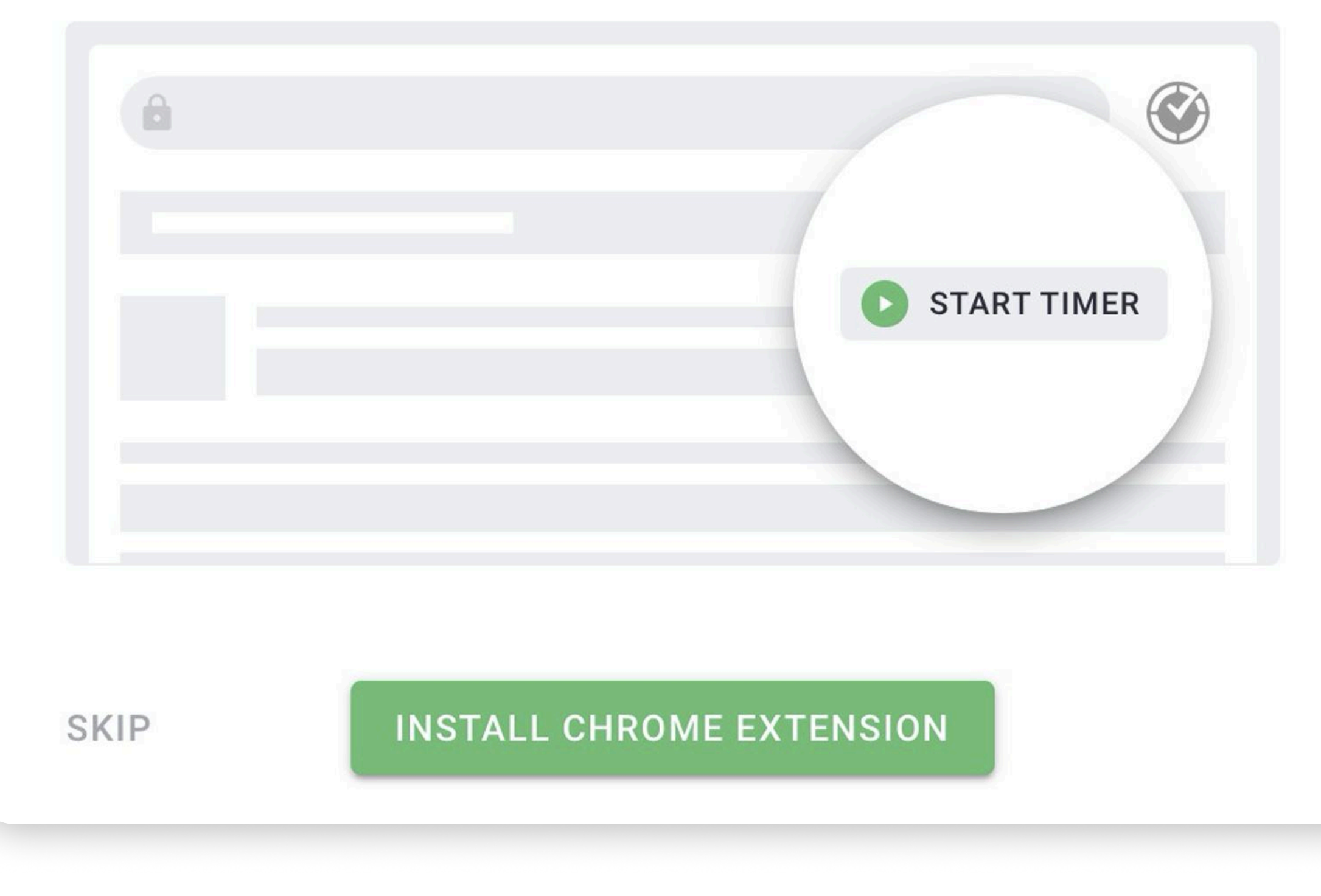

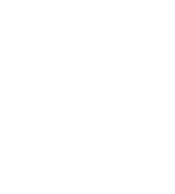

# Monitoreo de trabajo y visualización de informes

Utilizarás la aplicación de escritorio de Time Doctor para monitorear tu trabajo. La aplicación web la usarás para ver todos los informes sobre tu trabajo.

Mientras la aplicación de escritorio esté pausada, no se grabará ninguna actividad que puedas realizar en tu computadora.

Puedes registrarte en la aplicación web a través de <u>**2.timedoctor.com**</u>.

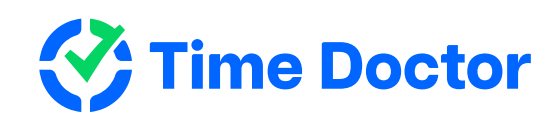

| Total time tracke | <sup>d</sup> | Idle minutes | 29m      | Unproduct | ive website & | . () | Productive we | bsite & app us<br>8 <b>m</b> | A. |
|-------------------|--------------|--------------|----------|-----------|---------------|------|---------------|------------------------------|----|
|                   |              | 42%          |          | 0%        |               |      | 54%           |                              |    |
| Timelines         |              |              |          |           |               |      |               |                              |    |
| Date              | Time Tracked | Start Time   | End Time | 2 AM      | 4 AM          | 6 AM | 8 AM          | 10 AM                        | 12 |
| > Wed, Jul 26     | 8h 52m       | 12:00 AM     | 11:51 AM |           |               |      |               |                              | I  |
| > Tue, Jul 25     | 8h 53m       | 12:01 AM     | 12:00 AM |           |               |      |               |                              |    |
| > Mon, Jul 24     | 0m           | 00:00        | 00:00    |           |               |      |               |                              |    |
| > Sun, Jul 23     | 0m           | 00:00        | 00:00    |           |               |      |               |                              |    |
|                   |              |              |          |           |               |      |               |                              |    |

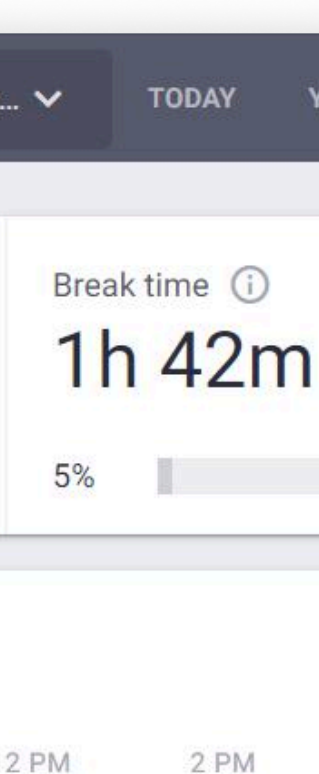

## Veamos en detalle a la aplicación de escritorio

#### **Test Task 1** Development

B

Ō

Ū©

?

#### 00:00:49

Worked Today: 8h 15m

| Q Search tasks          | + Add task     |             |  |  |
|-------------------------|----------------|-------------|--|--|
|                         | Developing 🔼   | Development |  |  |
| Recently Timed Tasks    | ◯ Fixing bugs  |             |  |  |
| Starred Tasks           | Load test      | QA          |  |  |
| Self-assigned Tasks     | Refactor pages | Development |  |  |
| PROJECTS A              | O Researching  | Marketing   |  |  |
| All Projects            | O Test Task 1  | Development |  |  |
| Development             | Checking emais | General     |  |  |
| Desktop: User Interface | Checking Jira  | General     |  |  |
| DevOps                  | Meeting        | General     |  |  |

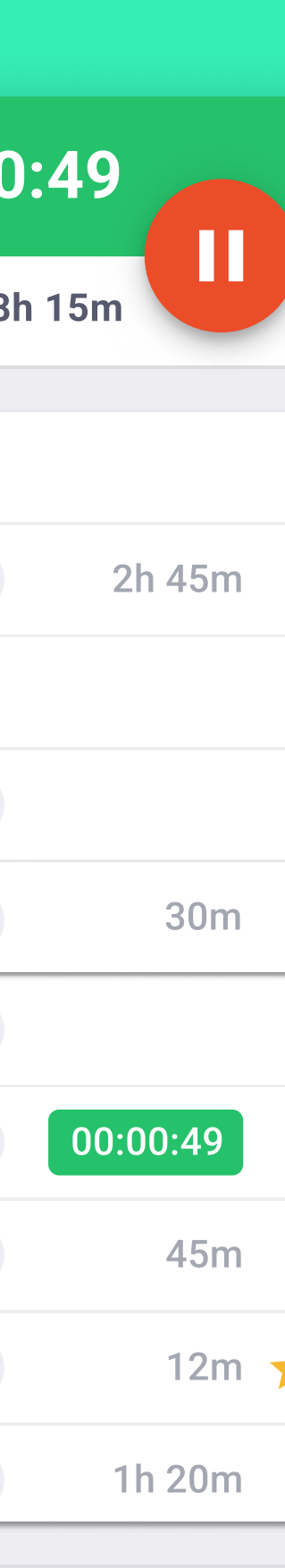

## Aplicación de escritorio Una aplicación poderosa

|         | <b>Test Task 1</b><br>DevOps |               | 00:00:49             |
|---------|------------------------------|---------------|----------------------|
| Ō       |                              |               | Worked Today: 8h 15m |
|         | Q Search tasks               | Developing    | DevOps 2h 45m        |
|         | Recently Timed Tasks         | ★ Fixing bugs | DevOps               |
| _<br>₽© | Starred Tasks                | ★ Load Test   | DevOps               |
| Ū-      | All Tasks                    | Developing    | DevOps 2h 45m        |
| \$      | PROJECTS 🗸                   | Test Task 1   | DevOps 00:00:49      |
|         | Desktop: Qt part             | Developing 2  | DevOps 2h 45m        |

### Versión de tareas

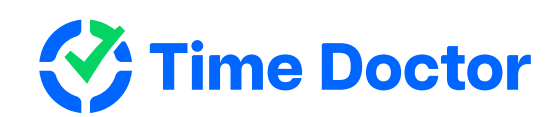

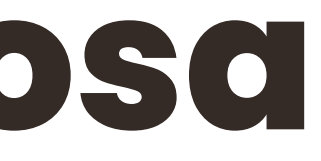

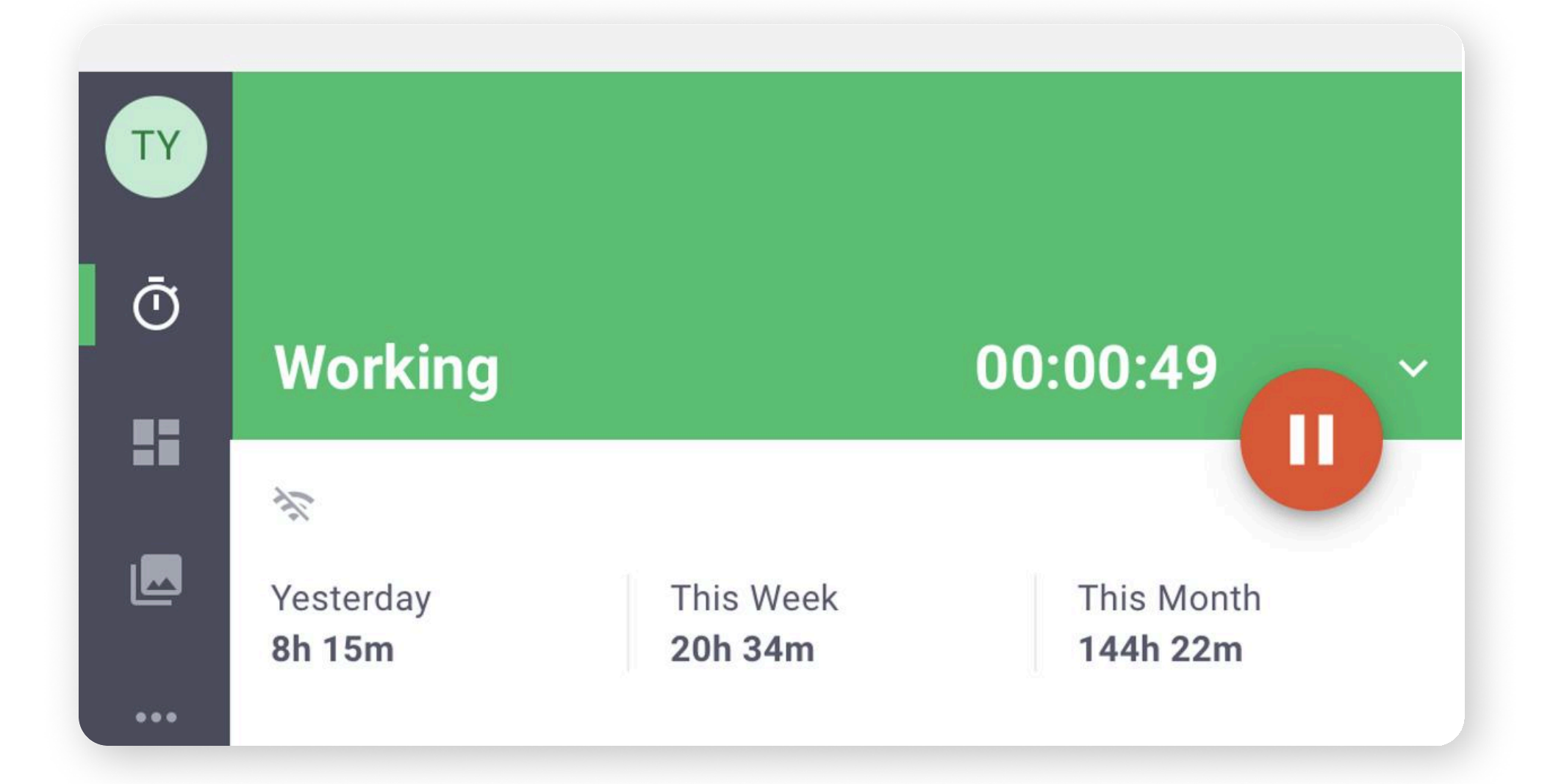

### Versión sin tareas

Ya sea que el monitoreo de las tareas esté habilitado para tu compañía, tendrás la versión "de tareas" en tu aplicación de escritorio o la versión "sin tareas"

## Aplicación de escritorio La barra de actividad

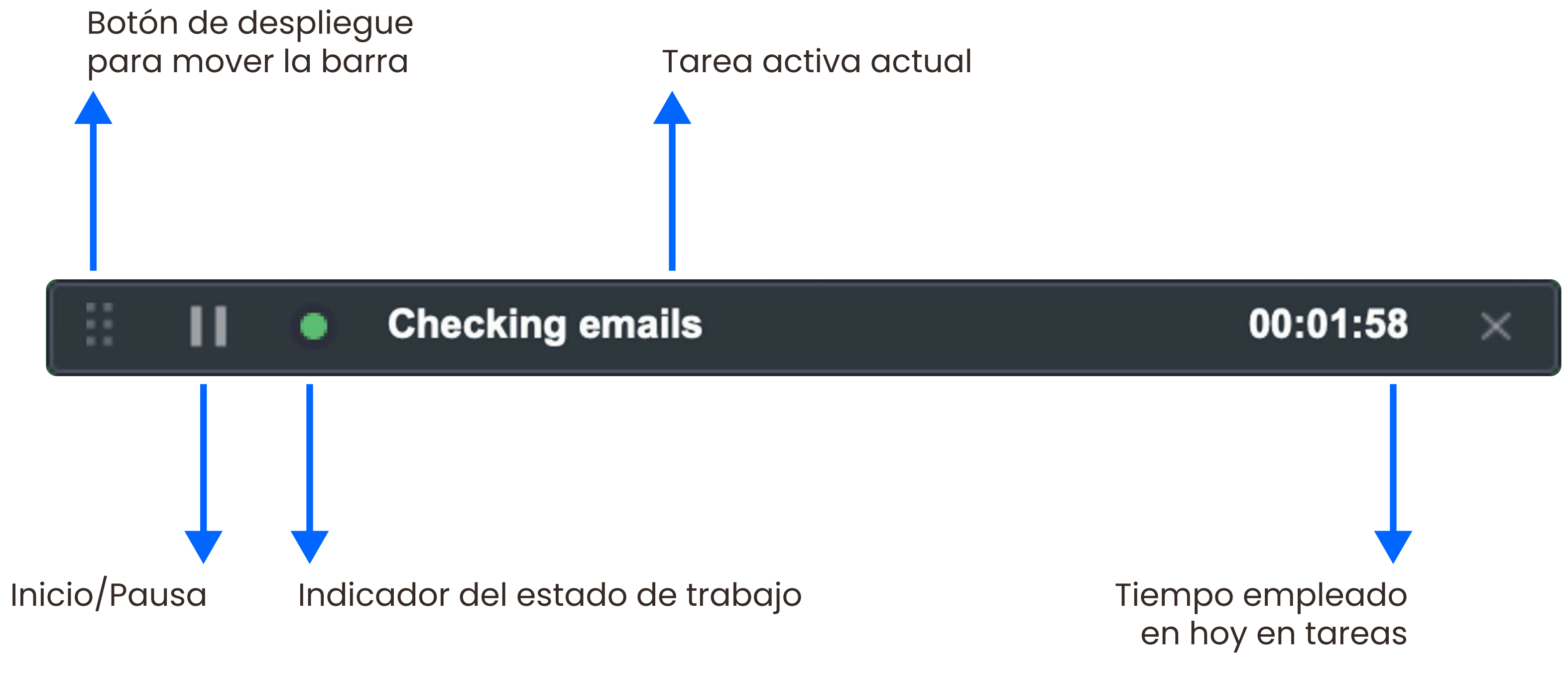

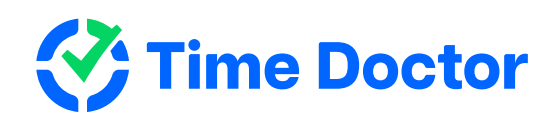

#### Aplicación de escritorio

# Configuraciones a tener en cuenta

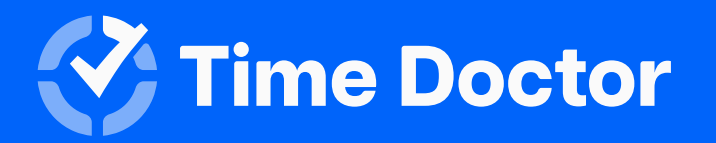

## Using the Time Doctor **Desktop App**

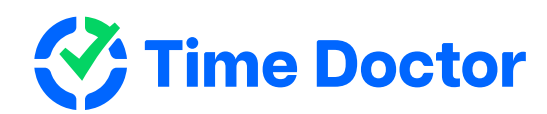

|   | <b>Test Task 1</b><br>Development |                                 | 00:00:49             |
|---|-----------------------------------|---------------------------------|----------------------|
| Ō |                                   |                                 | Worked Today: 8h 15m |
|   | Q Search tasks                    | + Add task                      |                      |
|   | Recently Timed Tasks              | Developing 🛽                    | Development 2        |
|   |                                   | <ul> <li>Fixing bugs</li> </ul> |                      |
|   | Starred Tasks                     | Load test                       | QA                   |
|   | Self-assigned Tasks               | Refactor pages                  | Development          |
|   | PROJECTS A                        | Researching                     | Marketing            |
|   | All Projects                      | O Test Task 1                   | Development 00:0     |
|   | Development                       | Checking emais                  | General              |
|   | Desktop: User Interface           | Checking Jira                   | General              |
|   | DevOps                            | Meeting                         | General 11           |

#### Aplicación de escritorio

# Opciones de configuraciones

Podrás elegir si quieres ver la barra de actividad o no. Si por alguna razón ya no se muestra, puedes configurarla para que vuelva a aparecer.

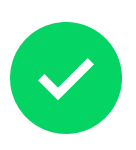

Recibe notificaciones cuando se comience a monitorear el tiempo.

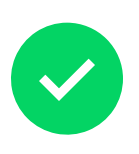

Puedes configurar Time Doctor para que se inicie luego de que enciendas tu computadora.

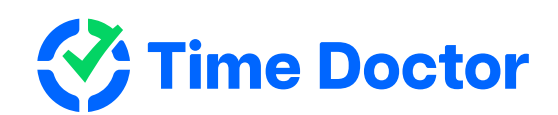

| IT | New user onboarding mater<br>Time Doctor 2 | rial design update - STAFF-122258 🛛 01:06:20                                                                                                    |
|----|--------------------------------------------|----------------------------------------------------------------------------------------------------|
| ā  |                                            | Worked Today: <b>2h 30</b>                                                                                                    |
|    | Activity Bar                               | Activity Bar                                                                                                    |
| в© | Tracking                                   | Visibility                                                                                                    |
|    | Startup                                    | O Visible                                                                                                    |
|    | Reminders                                  | <ul> <li>Hidden until 5am (in your time zone)</li> </ul>                                                                                                    |
| ?  | Time Zone                                  | Hidden                                                                                                    |
|    | Language                                   | Tracking                                                                                                    |
|    |                                            | <ul> <li>Notify When Tracking Starts         Notifies you when tracking starts automatically, such as after a preset pause or at the start of each day         </li> <li>Auto-start Tracking Each Day         If checked, tracking will start automatically at the first computer usage after 5am each day. as long as you're     </li> </ul> |
|    |                                            | CANCEL                                                                                                    |

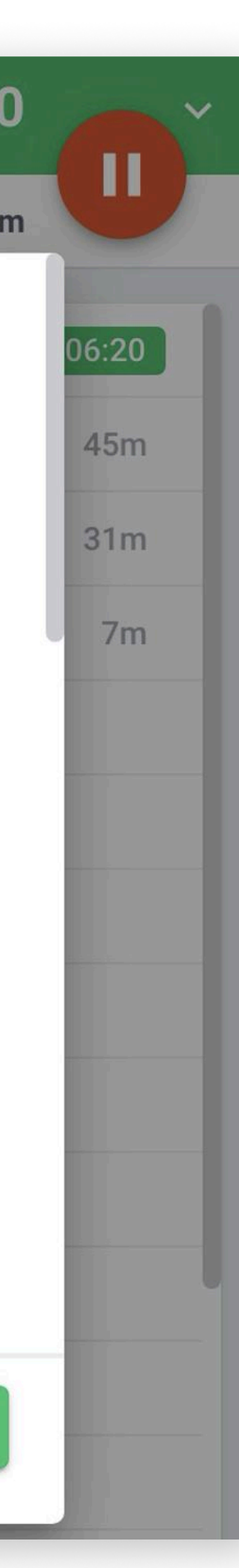

Panelde control

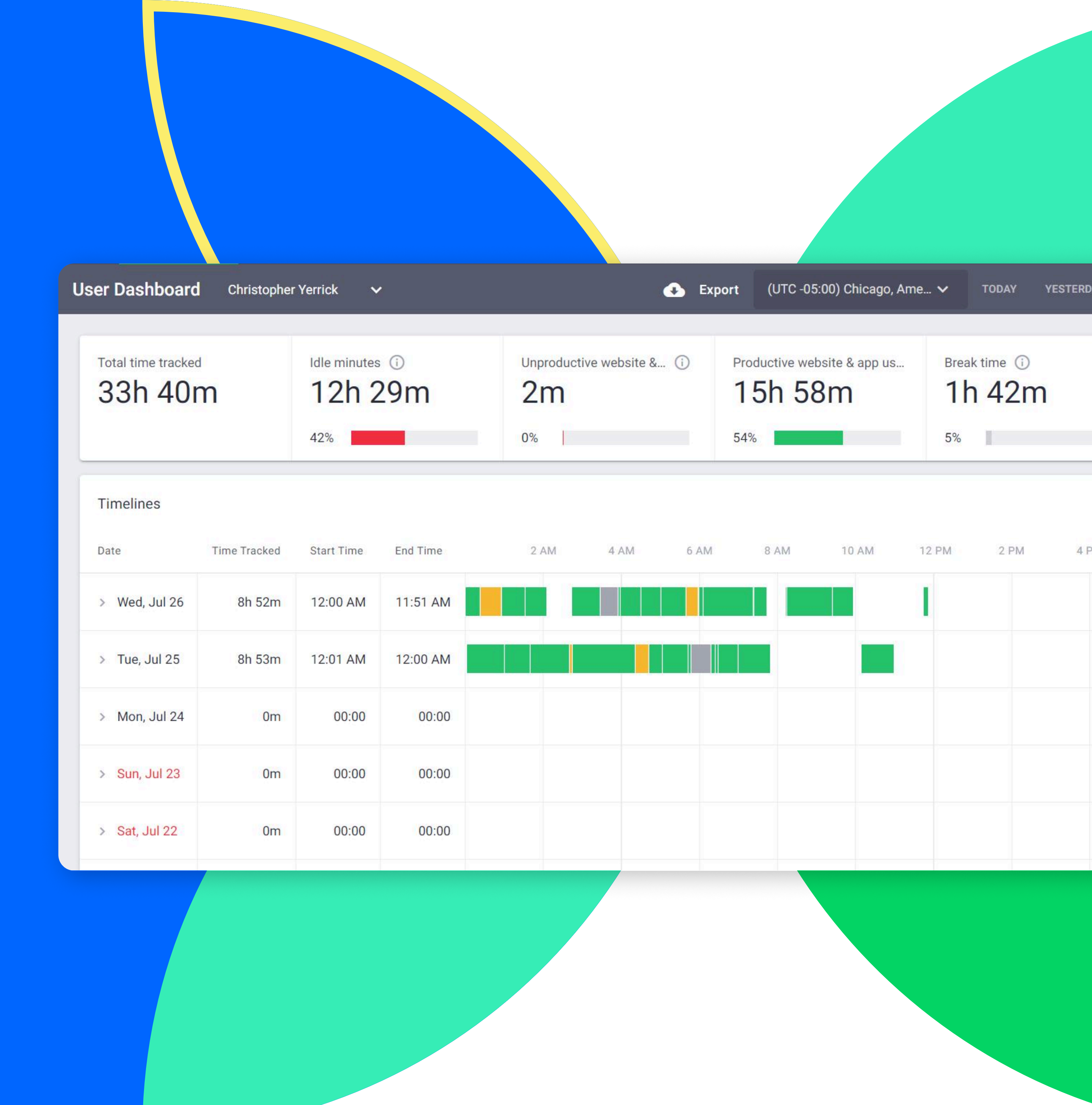

#### Panel de control

## Panel del usuario

## Funcionalidades

- Tiempo monitoreado de Hoy, Ayer, Últimos 7 días, Últimos 30 días y Rango de fechas personalizadas

 $\checkmark$ 

- Gráfico de horas monitoreadas
- Últimas capturas de pantalla (si se encuentra disponible en tu cuenta)
- Sitios webs y aplicaciones más usadas
- Gráfico de productividad
- Proyectos con más horas trabajadas (si se encuentra habilitado en tu compañía)
- ~
- Taras con más horas trabajadas (si se encuentra habilitado en tu compañía)

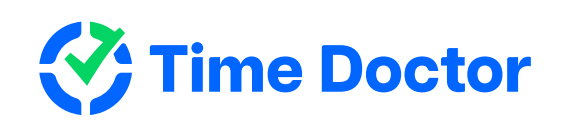

| I   | DASHBOARD ~ REI    | PORTS ~ SCREENCAS | TS EDIT TIME APPROV | /ALS SETTINGS ~   | PAYROLL       | INVITE D | OWNLOAD          | Time Doctor S  |
|-----|--------------------|-------------------|---------------------|-------------------|---------------|----------|------------------|----------------|
| Use | er Dashboard 18 Us | ers Selected 🗸    |                     | (GMT-05:00) Ame   | ric 🗸         | TODAY YE | STERDAY PAST 7 I | DAYS PAST 30 D |
|     |                    |                   |                     |                   |               |          |                  |                |
| T   | otal time tracked  | Idle minutes 🔅    | Unproductive websi  | te (i) Productive | e website & 🤇 | Break t  | ime (i)          | Manual time    |
| 2   | 232h 43m           | 2h 33m            | 3h 49m              | 21h               | 24m           | 8h       | 22m              | 32h 43         |
|     |                    | 14%               | 6%                  | 21%               |               | 12%      |                  | 16%            |

Timelines

| Date          | Time Worked   | Start Time | End Time       | 2 AM         | 4 AM | 6 AM      | 8 AM | 10 AM | 12 PM | 2 PM | 4 PM | 6 PM | 8 F |
|---------------|---------------|------------|----------------|--------------|------|-----------|------|-------|-------|------|------|------|-----|
| > Mon, Oct 23 | 11h 32m       | 12:00 AM   | 11:32 PM       |              |      |           |      |       |       |      |      |      |     |
| > Tue, Oct 22 | 8h 32m        | 12:00 AM   | 11:32 PM       |              |      |           |      |       |       |      |      |      |     |
| > Wed, Oct 21 | 6h 32m        | 12:00 AM   | 11:32 PM       |              |      |           |      |       |       |      |      |      |     |
| > Thu, Oct 20 | 11h 32m       | 12:00 AM   | 11:32 PM       |              |      |           |      |       |       |      |      |      |     |
| > Fri, Oct 19 | 9h 32m        | 12:00 AM   | 11:32 PM       |              |      |           |      |       |       |      |      |      |     |
| > Sat, Oct 18 | 10h 32m       | 12:00 AM   | 11:32 PM       |              |      |           |      |       |       |      |      |      |     |
| > Sun, Oct 17 | 11h 32m       | 12:00 AM   | 11:32 PM       |              |      |           |      |       |       |      |      |      |     |
| Computer Time | 📒 Manual Time | Mobile Tir | ne 🔳 Break Tim | ne 📕 Leave T | ime  | Load more |      |       |       |      |      |      |     |

Recent screencasts (i)

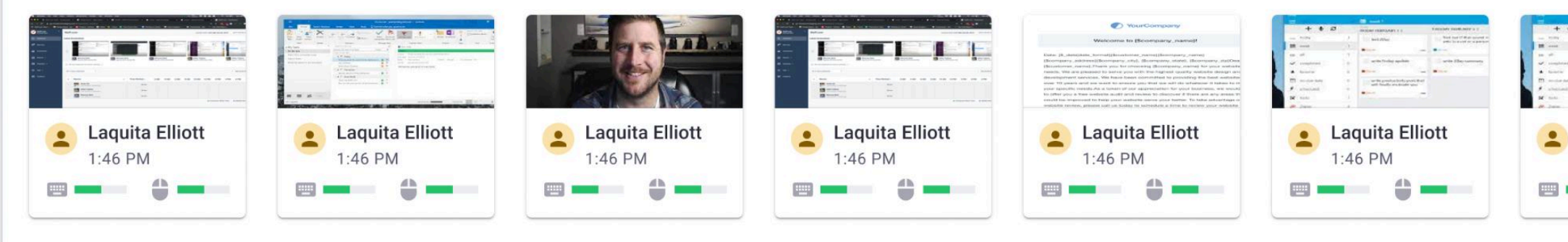

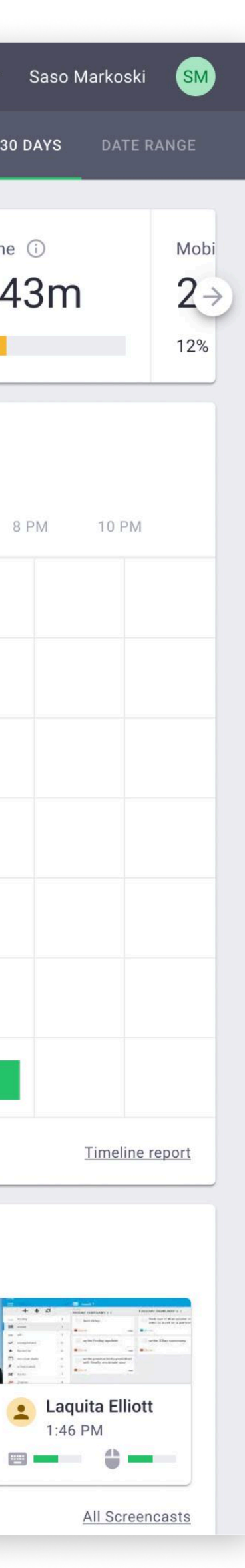

## Panel de control Edición de tiempo

Si el dueño de la suscripción habilitó la opción de "Poder editar tiempo" para tu cuenta, entonces podrás agregar tiempo de forma manual o bien editar el tiempo que ya ha sido monitoreado.

Para más información, podrás ver este video.

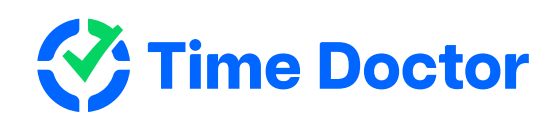

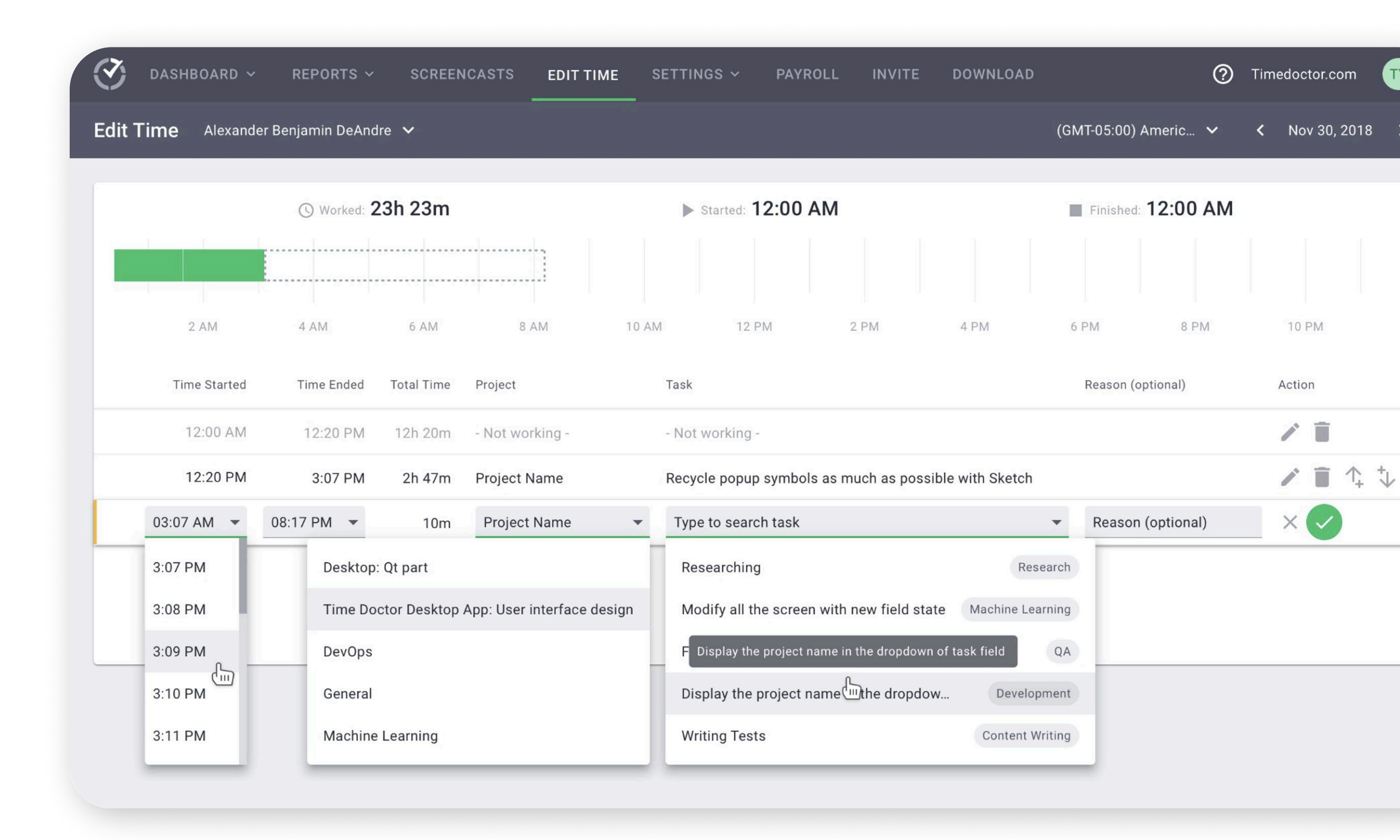

# Panel de control **Informes**

#### Time Doctor genera varios informes. Estos son algunos de los informes que tenemos disponibles de momento:

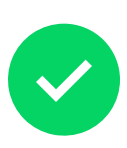

#### Informe de asistencia

si "Work Schedule"- cronograma de trabajo - está disponible en tu compañía

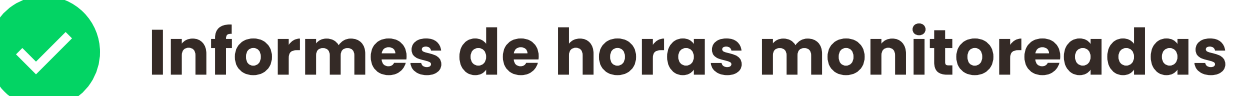

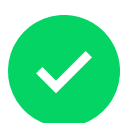

#### Informes de proyectos y tareas

si "Projects and Tasks" - proyectos y tareas - están habilitados para la compañía en la que trabajas

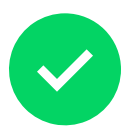

#### Informe de línea de tiempo

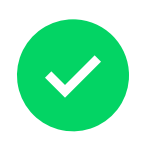

## Informe de uso de páginas web y aplicaciones

si está habilitado en para la compañía en la que trabajas

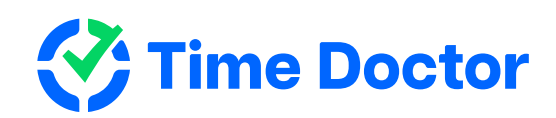

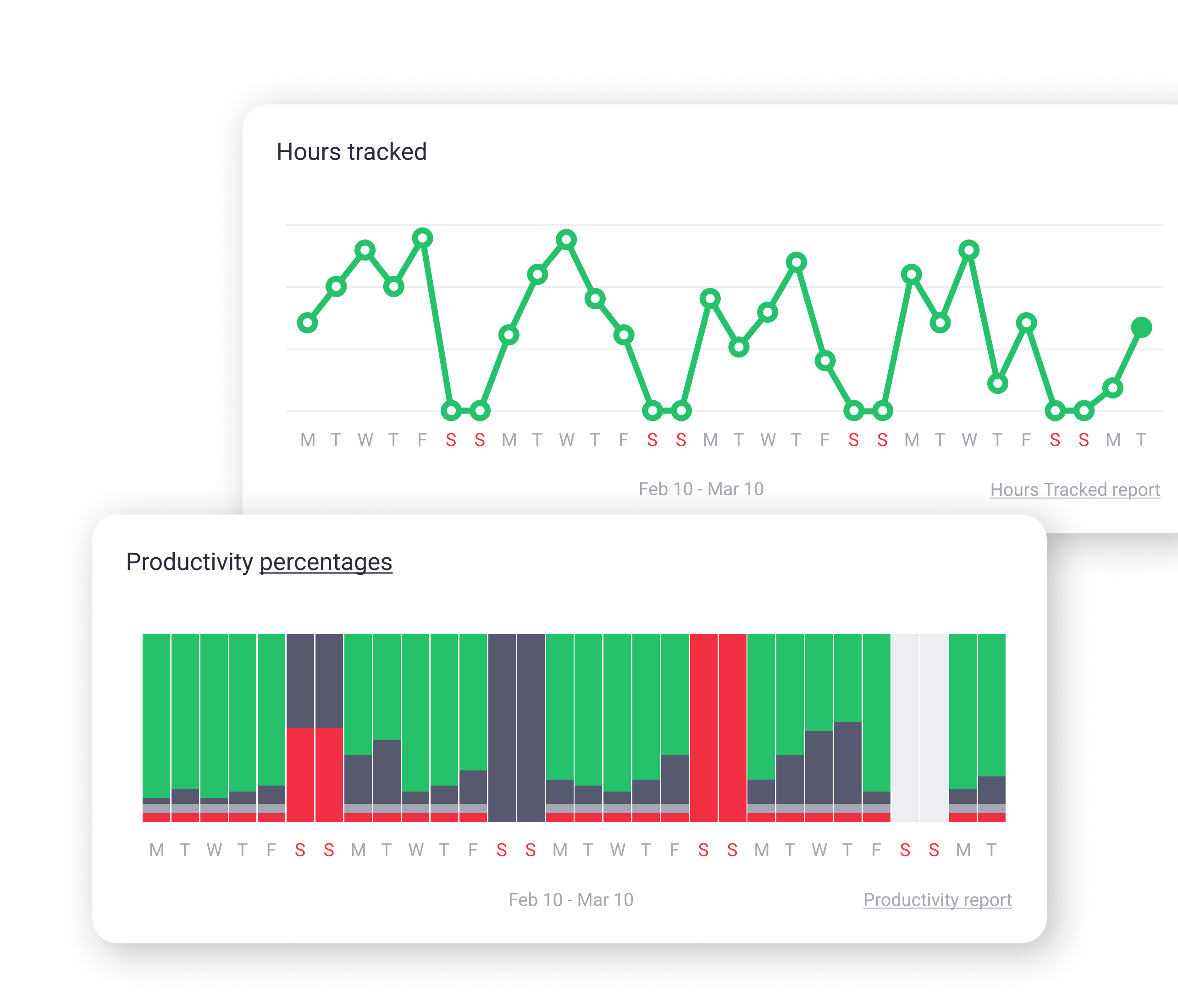

## Panel de control Informe de asistencia

Este informe muestra cómo te adhieres a tu horario de trabajo, en caso de estar configurado en la compañía.

Hay 4 tipos de estados de Asistencia: Presente, Ausente, Parcialmente Ausente y Tarde.

Este informe también muestra cuando tu turno de trabajo está en curso.

Haz click **<u>aquí</u>** para saber cómo usar este informe.

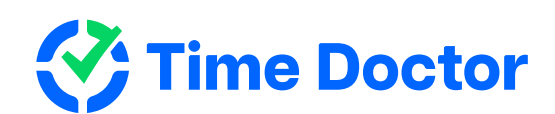

| C DASHBOARD - REPOI        | TS - SCREENCASTS | EDIT TIME APPROVALS | SETTINGS 🗸 INVITE         | DOWNLOAD                                     |
|----------------------------|------------------|---------------------|---------------------------|----------------------------------------------|
| Attendance 1 User Selected | ~                | Export Options      | (UTC +03:00) Kiev, Europe | <b>~                                    </b> |

Show only users with shifts Show only absent, partially absent, and late

| CA Chris Arms | trong                |                  |                       |              |  |
|---------------|----------------------|------------------|-----------------------|--------------|--|
| Date          | Status               | Shift Start Time | Actual Start Time (i) | Shift Length |  |
| Mon, Apr 3    | 🛕 Late (2h 12m)      | 5:00 AM          | 7:12 AM               |              |  |
| Tue, Apr 4    | <b>Late (6h 07m)</b> | 5:00 AM          | 11:07 AM              |              |  |
| Wed, Apr 5    | 🛕 Late (21m)         | 5:00 AM          | 5:21 AM               |              |  |
| Thu, Apr 6    | 🛕 Late (3h 30m)      | 5:00 AM          | 8:30 AM               |              |  |
| Fri, Apr 7    | Absent               | 5:00 AM          |                       |              |  |
| Mon, Apr 10   | 🛕 Late (3h 42m)      | 5:00 AM          | 8:42 AM               |              |  |
| Tue, Apr 11   | 🛕 Late (2h 20m)      | 5:00 AM          | 7:20 AM               |              |  |
| Wed, Apr 12   | 🛕 Late (2h 20m)      | 5:00 AM          | 7:20 AM               |              |  |
| Thu, Apr 13   | × Absent             | 5:00 AM          | -                     |              |  |

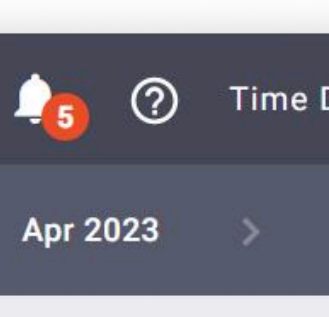

C

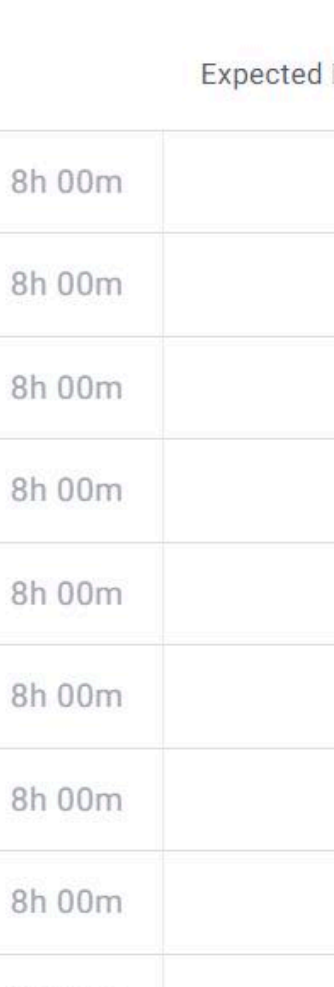

8h 00m

## Panel de control Informe de horas monitoreadas

Este informe muestra la cantidad de horas totales que has trabajado en un día, semana o mes.

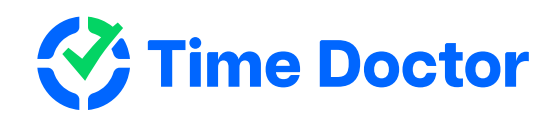

| ours Trac                   | cked 1 User Selected ✓ | •           | (UTC +03:00) Kiev, Europe | ~ | < | Apr 2021     | > | Day        | Week | M       |
|-----------------------------|------------------------|-------------|---------------------------|---|---|--------------|---|------------|------|---------|
|                             |                        |             |                           |   | ^ | Collapse All | ~ | Expand All | Uiew | by: Day |
| Users 个                     |                        | Time Worked |                           |   |   |              |   |            |      |         |
| <ul> <li>All Set</li> </ul> | elected                | 118h 52m    |                           |   |   |              |   |            |      |         |
| ^ (                         | Iulian Tudosa          | 118h 52m    |                           |   |   |              |   |            |      |         |
|                             | Thu, Apr 1             | 4h 17m      |                           |   |   |              |   |            |      |         |
|                             | Fri, Apr 2             | 8h 00m      |                           |   |   |              |   |            | 1    |         |
|                             | Sat, Apr 3             | 39m         |                           |   |   |              |   |            |      |         |
|                             | Sun, Apr 4             | 0m          |                           |   |   |              |   |            |      |         |
|                             | Mon, Apr 5             | 3h 28m      |                           |   |   |              |   |            |      |         |
|                             | Tue, Apr 6             | 5h 23m      |                           |   |   |              |   |            |      |         |
|                             | Wed, Apr 7             | 7h 26m      |                           |   |   |              |   |            |      |         |
|                             | Thu, Apr 8             | 7h 05m      |                           |   |   |              |   |            |      |         |
|                             | Fri, Apr 9             | 8h 00m      |                           |   |   |              |   |            | 6    |         |
|                             | Sat, Apr 10            | 34m         | _                         |   |   |              |   |            |      |         |

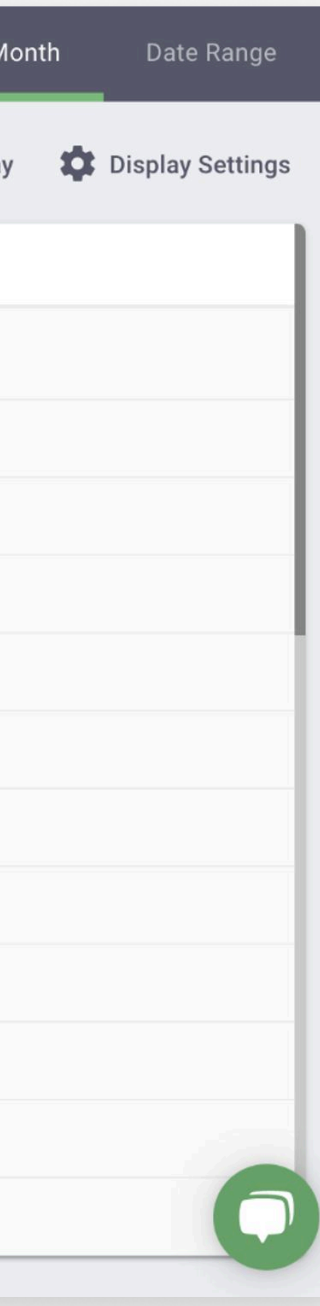

# Informe de proyectos y tareas

En este informe encontrarás todas las páginas webs y aplicaciones que se usaron mientras trabajabas.

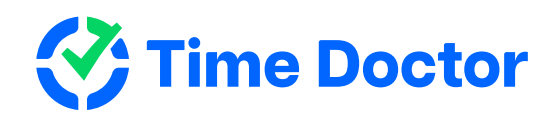

| Projects & Tasks (UTC +03:00) Kiev     | , Europe 🗸 🗸 | < | Jul 14, 2021 | >   | Day          | Week  | Month       | Date Range       |
|----------------------------------------|--------------|---|--------------|-----|--------------|-------|-------------|------------------|
|                                        |              |   |              | ^ C | Collapse All | ✓ Exp | and All 🛛 🗱 | Display Settings |
| Projects <b>↑</b>                      | Time Worked  |   |              |     |              |       |             |                  |
| Customer Support                       | 6h 04m       |   |              |     |              |       |             |                  |
| Client Call- Zoom/Skype                | 1h 36m       |   |              |     |              |       |             |                  |
| FreshDesk                              | <1m          |   |              |     |              |       |             |                  |
| HubSpot Chat                           | 4h 00m       |   |              |     |              |       |             |                  |
| Remote Session with a Customer         | <1m          |   |              |     |              |       |             |                  |
| Team communication                     | 27m          |   |              |     |              |       |             |                  |
| 🗸 🔳 Google Calendar: Google Calendar   | 47m          |   |              |     |              |       |             |                  |
| ∧ Google Docs: Presentations           | 43m          |   |              |     |              |       |             |                  |
| New User Onboarding Manual for Time Do | 43m          |   |              |     |              |       |             |                  |

## **Panel de control** Informe de línea de tiempo

La pestaña de "Day" (día) del informe muestra cómo trabajaste en un día específico; es decir: cuándo trabajaste en cada tarea y qué pausas hiciste. También revela el estado actual de tu trabajo: si estás monitoreando tu tiempo o si estás tomándote una pausa. Al hacer click en un nombre, verás una viñeta con más detalles al respecto.

La pestaña "Week" (semana) muestra tanto la cantidad de horas trabajadas en una semana como también cuántas horas has trabajado cada día de esa semana.

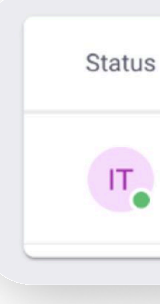

Timelin

Compu

Status

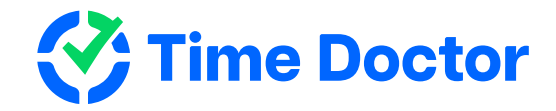

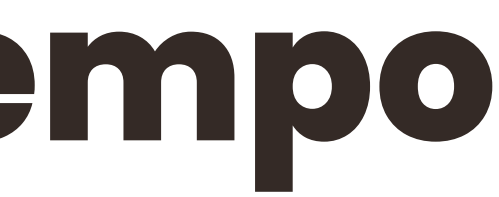

| e      | 1 User Selected                      | ~                     |                |     |                    | ¢            | Export O       | ptions        | (UTC +0  | 03:00) Kiev, Europe  | ~          | <     | Feb 10, | 2021  | >  |
|--------|--------------------------------------|-----------------------|----------------|-----|--------------------|--------------|----------------|---------------|----------|----------------------|------------|-------|---------|-------|----|
| er Tin | ne 🧧 Manual Time                     | Mobile Time           |                | П   | Iulian<br>New user | onboarding m | aterial design | update - STAF | F-122258 |                      |            |       |         |       |    |
| ;      | User                                 |                       | Time<br>Worked |     |                    |              |                |               |          |                      |            |       |         |       | ĥ  |
| •      | <b>lulian</b><br>New user onboarding | material design updat | 5h 05m         |     | 2 AM               | 4 AM         | 6 AM           | 8 AM          | 10 AM    | 12 PM                | 2 PM       | 4 F   | PM      | 6 PM  | 1  |
|        |                                      |                       |                | Ove | erview             |              |                |               |          | () Worked:           | 5h 05m     |       | Started | 11:12 | MA |
|        |                                      |                       |                |     | Start              | End          | Worked         | Project       |          | Task                 |            |       |         |       | R  |
|        |                                      |                       |                | 2   | 4:01 PM            | 4:02 PM      | <1m            | Jira: Time D  | 0        | Branding materials   | s TD - STA | FF-10 | 9236    |       |    |
|        |                                      |                       |                | >   | 4:02 PM            | 4:47 PM      | 44m            | Google Cale   | en       | Justin & Iulian Call | li -       |       |         |       |    |
|        |                                      |                       |                | >   | 4:47 PM            | 4:57 PM      | 9m             | Design        |          | Checking Slack 💬     |            |       |         |       |    |
|        |                                      |                       |                | >   | 4:57 PM            | 5:56 PM      | 59m            | Jira: Time D  | 0        | Branding materials   | s TD - STA | FF-10 | 9236    |       |    |
|        |                                      |                       |                |     | 5:56 PM            | 6:11 PM      | 15m            | Not Working   | 9        | Not Working          |            |       |         |       |    |
|        |                                      |                       |                | >   | 6:11 PM            | 6:13 PM      | 1m             | Jira: Time D  | 0        | Branding materials   | s TD - STA | FF-10 | 9236    |       |    |

| J. | User                                                   | Time Worked | Monday | Tuesday | Wednesday | Thursday | Friday | Saturday |
|----|--------------------------------------------------------|-------------|--------|---------|-----------|----------|--------|----------|
|    | <b>lulian</b><br>New user onboarding material design u | 24h 43m     |        |         |           |          |        |          |

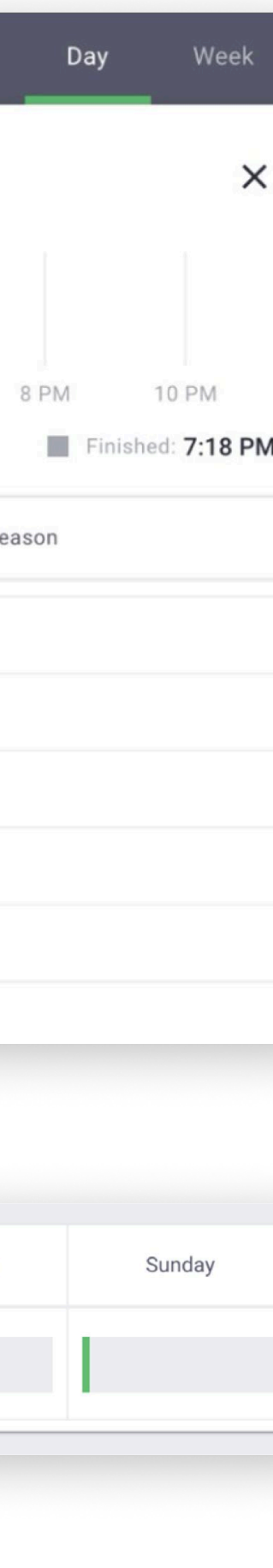

# Informe de uso de páginas web y aplicaciones

En este informe verás las páginas webs y aplicaciones que usaste mientras trabajabas.

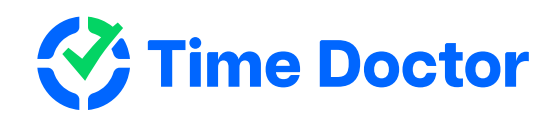

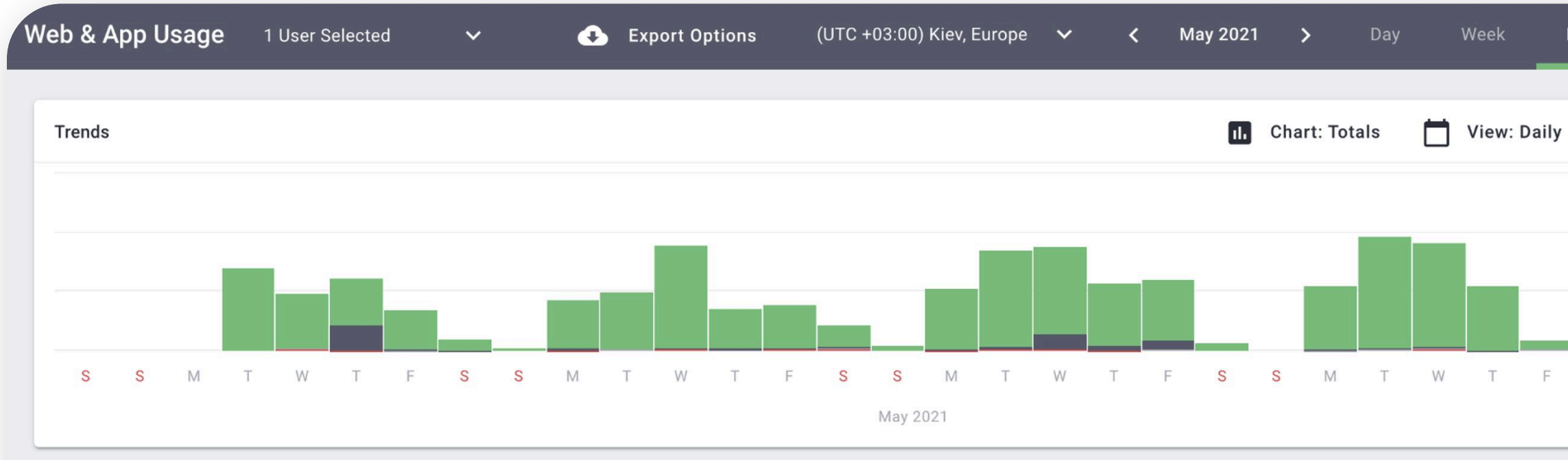

For Preset views: Productive users first Unproductive users first Productive websites & apps Unproductive websites & apps Unrated websites & apps

| USERS                           | WEBSITES & APPS |         | Productive Veutral |
|---------------------------------|-----------------|---------|--------------------|
| Websites & Apps 👻               |                 | Time    |                    |
| >      globalworkforce.jira.com |                 | 12h 56m |                    |
| > 🖃 slack                       |                 | 10h 18m |                    |
| >   docs.google.com             |                 | 10h 03m |                    |
| > 🖃 zoom.us                     |                 | 7h 01m  |                    |
| > timedoctor.fellow.app         |                 | 5h 58m  |                    |

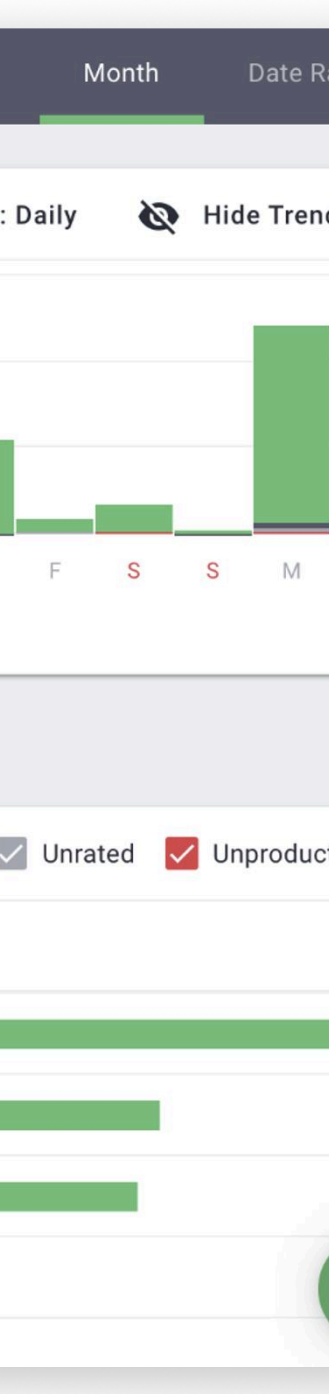

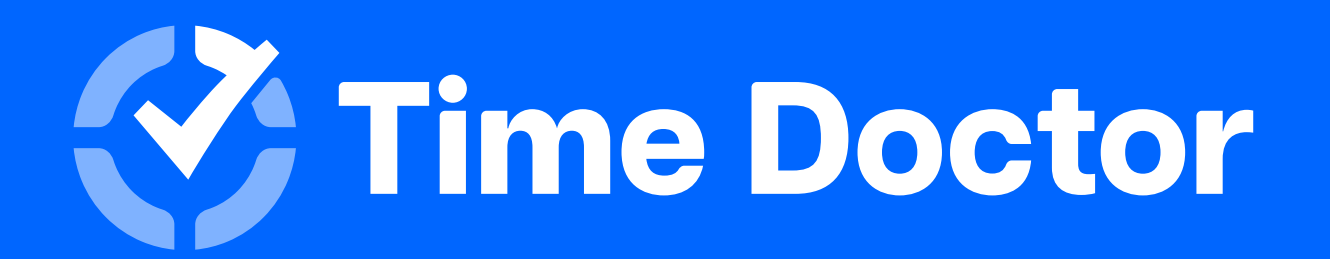

## **¡Muchas gracias!** Esperamos que disfrutes de usar Time Doctor

Para soporte, puedes escribir a <u>support2@timedoctor.com</u> cuando lo necesites.

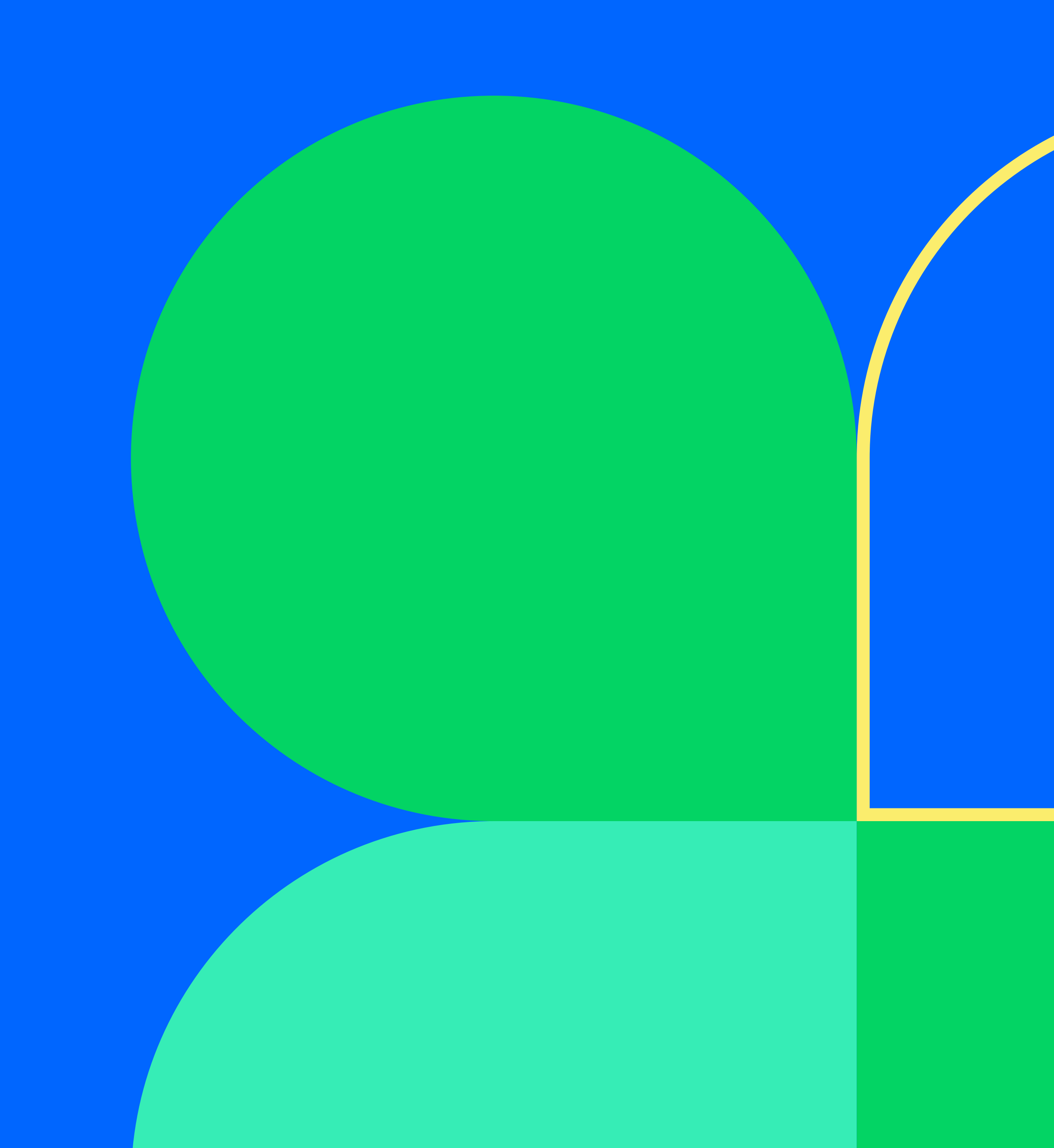